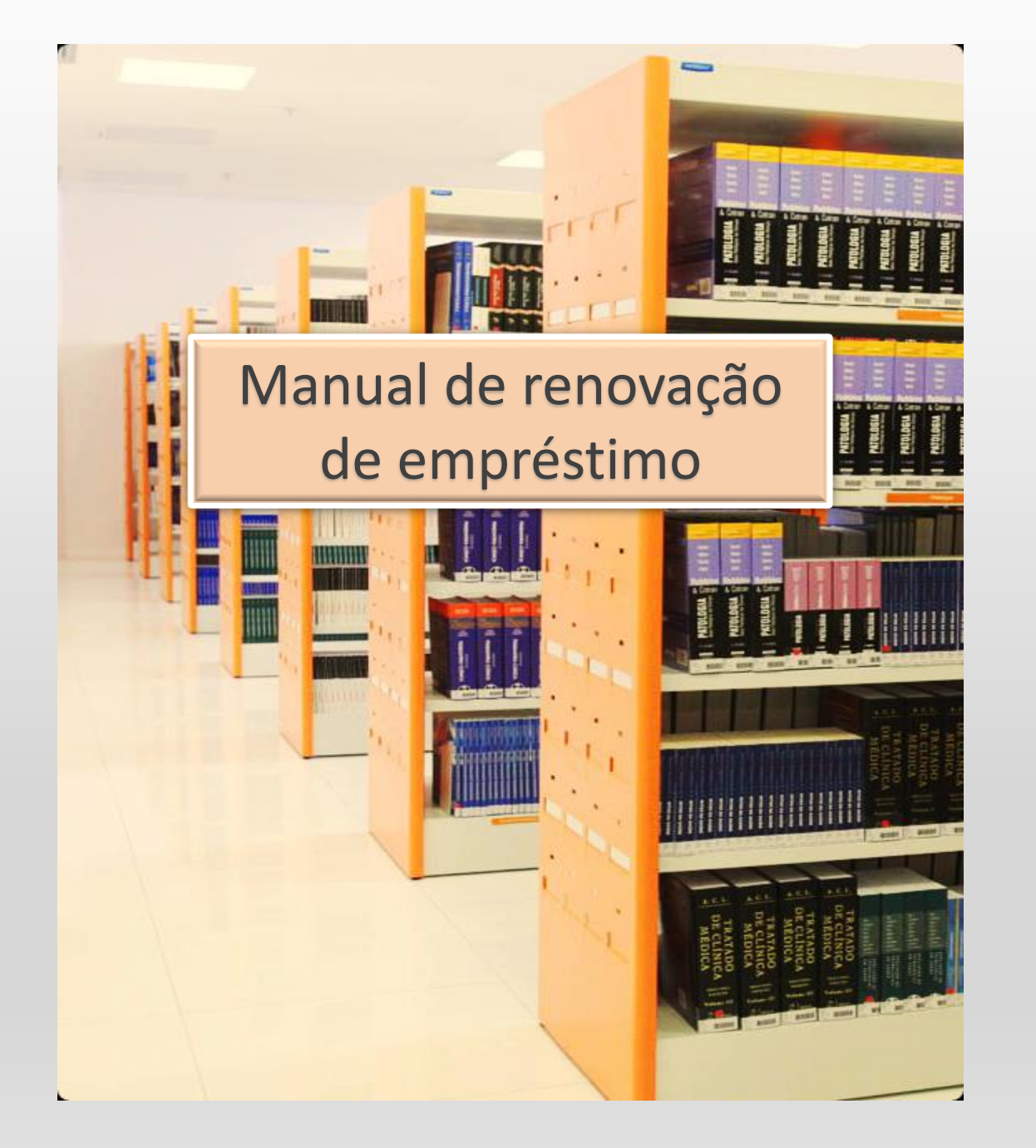

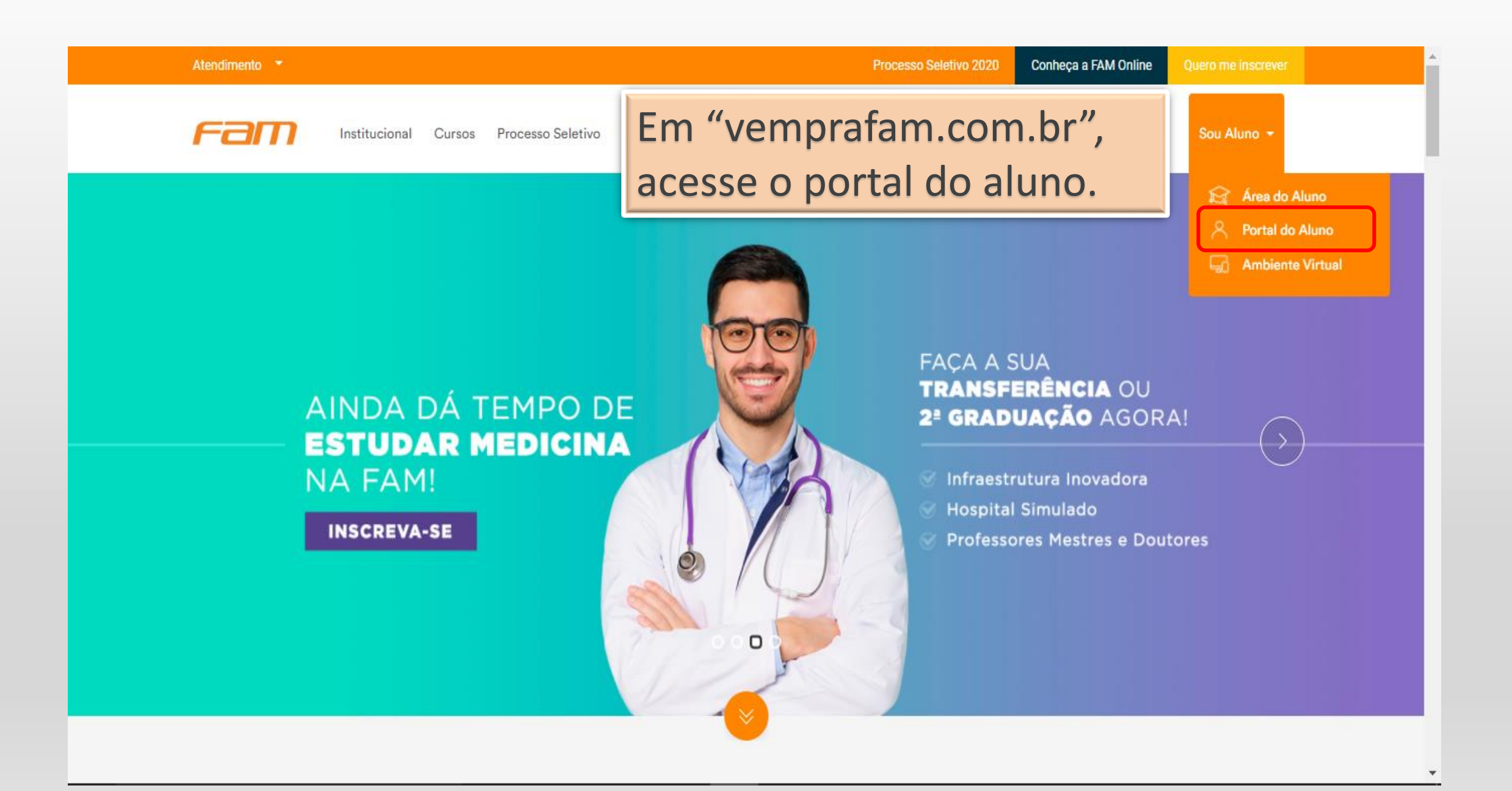

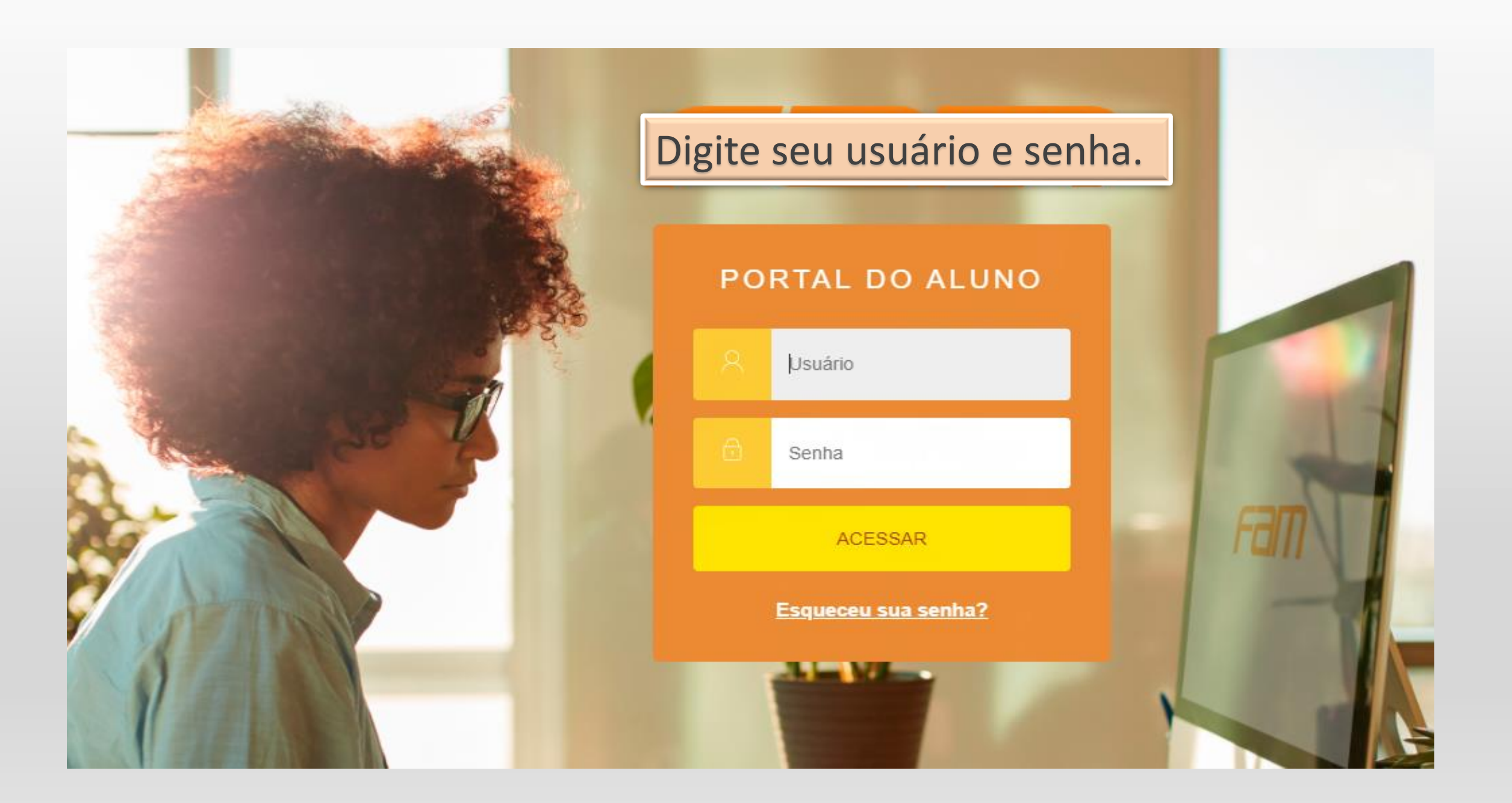

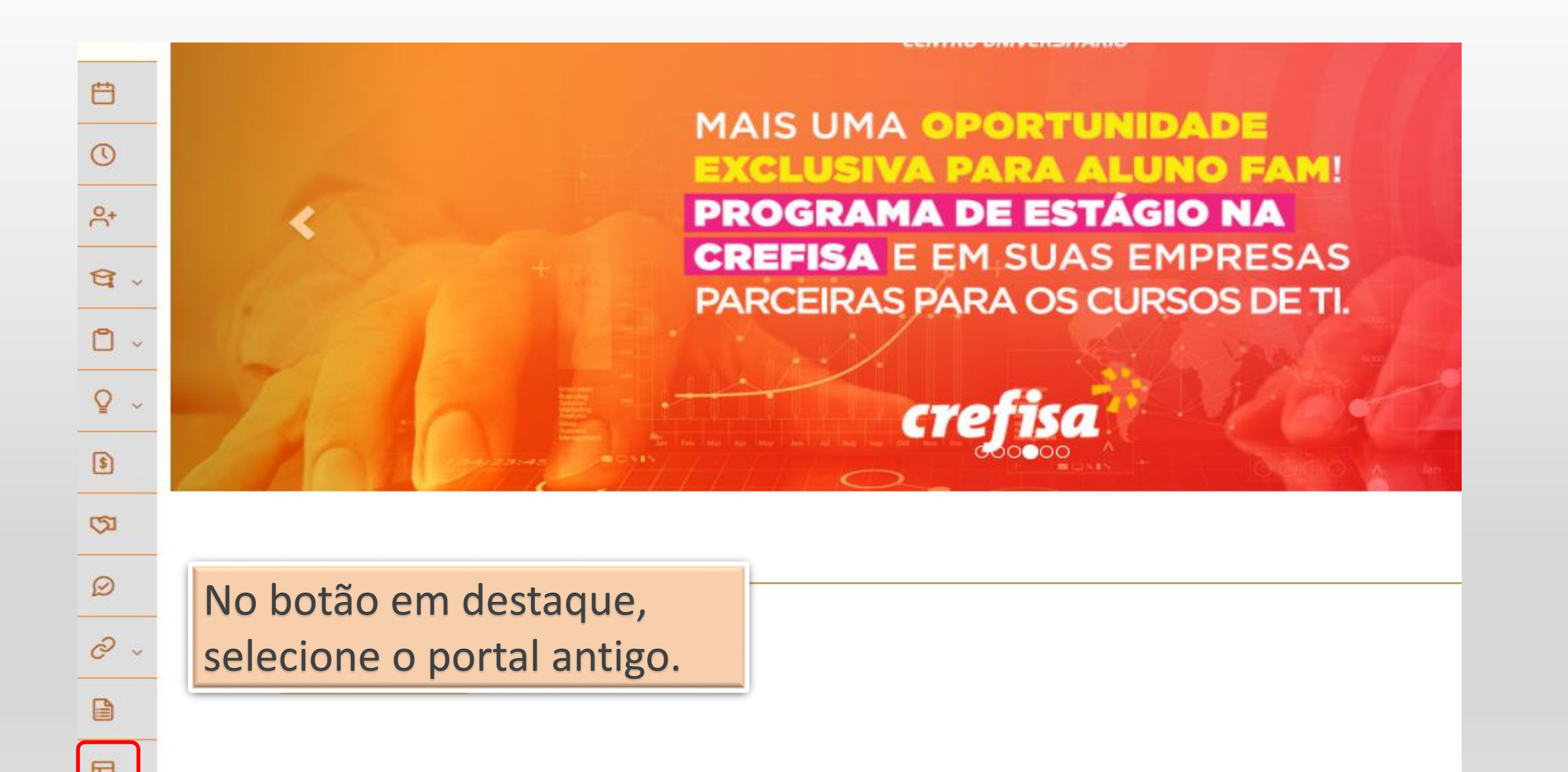

| Ë            | 🗥 Aqui serão listadas todas as funcionalidades para acesso ao antigo Portal. |           |  |  |
|--------------|------------------------------------------------------------------------------|-----------|--|--|
| 0            | Quadro de Aviso                                                              | <b>^</b>  |  |  |
| <u>0</u> +   |                                                                              | Acessar ئ |  |  |
| <u>ନ</u> ୍ଦୁ | Período de matrícula                                                         | 1 Acessar |  |  |
|              | Biblioteca - Pesquisar / Reservar Em "Biblioteca – Empréstimos/              | 1 Acessar |  |  |
| <br>Q ~      | Biblioteca - Listar reservas renovação", clique em Acessar.                  | 1 Acessar |  |  |
| \$           | Biblioteca - Empréstimos/Renovação                                           | 1 Acessar |  |  |
| <b>G</b>     | Biblioteca - Empréstimos por período                                         | 1 Acessar |  |  |
| Ø            | Biblioteca - Áreas de interesse                                              | 1 Acessar |  |  |
| & ~          |                                                                              |           |  |  |
|              |                                                                              |           |  |  |
|              |                                                                              |           |  |  |

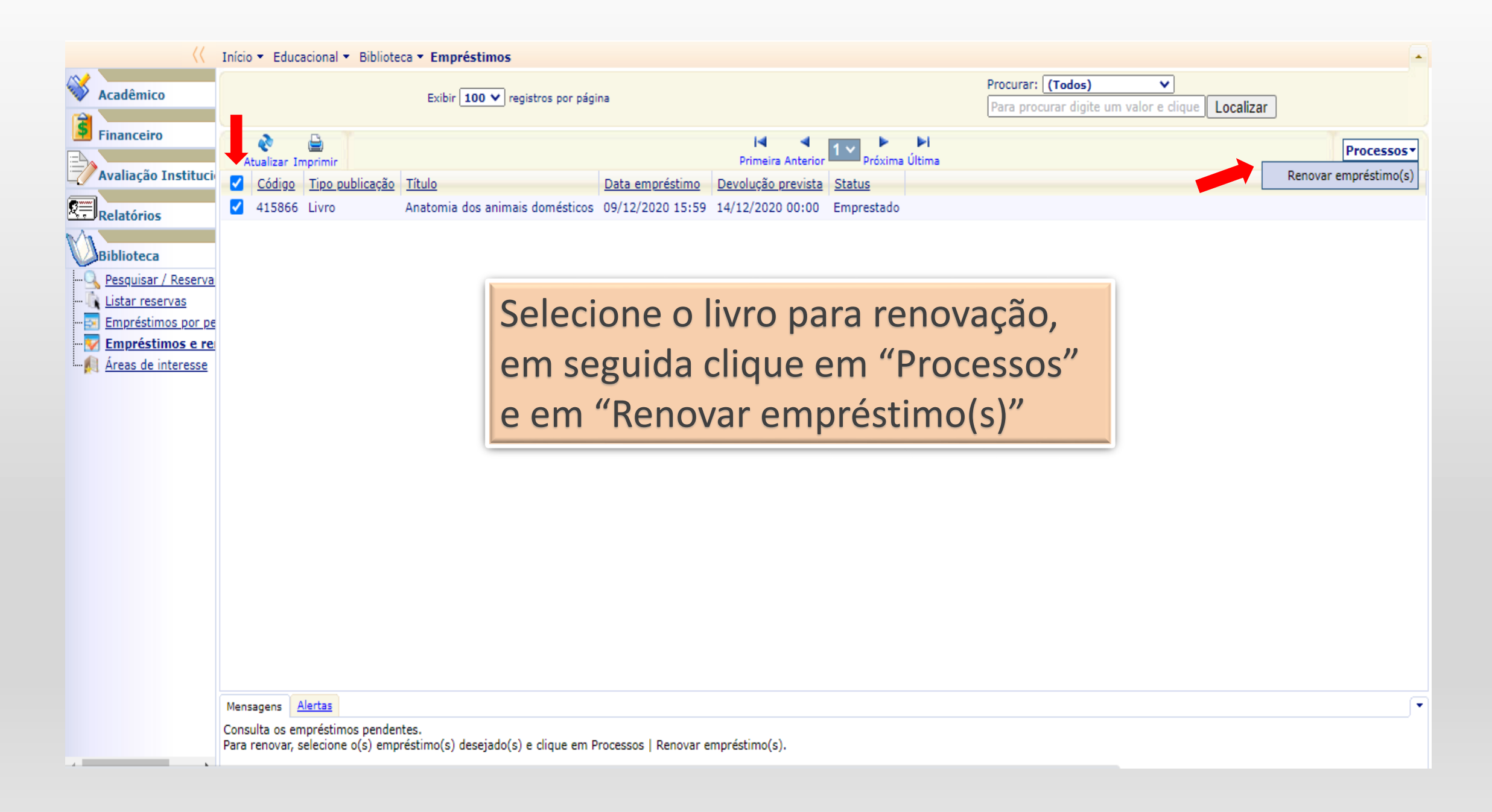

| S https://portaldoaluno.vemprafam.com.br/Corpore.Net//SharedService                                                                        | es/LibPages — 🔲 🗙 Minha Biblioteca                              | <u>EBSCO RTOnline</u> Ambiente • <u>Sair</u> |
|----------------------------------------------------------------------------------------------------|-----------------------------------------------------------------|----------------------------------------------|
| portaldoaluno.vemprafam.com.br/Corpore.Net//SharedSe                                                                                       | rvices/LibPages/JobPropertie                                    |                                              |
| Resultado do Processo                                                                                                    | Procurar: (Todos) V<br>Para procurar digite um valor e clique   | Localizar                                    |
| Imprimir Fechar                                                                                                    | Primeira Anterior 1 Próxima<br>éstimo Devolução prevista Status | Processos *                                  |
| Processo concluído, favor verificar as me<br>Mensagens do Processo                                                                         | nsagens abaixo:<br>D 11:44 21/12/2020 00:00 Emprestado          |                                              |
| RENOVAÇÃO<br><br>Empréstimo renovado com sucesso: 415866<br>14/12/2020 11:44:14                                                            | Ao confirmar a renovação, certifique-se de que a data da        |                                              |
| Empréstimo: 415876<br>Cód. publicação: 16903<br>Cód. exemplar: 204509<br>Anatomia dos animais domésticos<br>Devolução prevista: 21/12/2020 | devolução prevista foi alterada                                 |                                              |
| Mensagens Alertas<br>Consulta os empréstimos pendentes.<br>Para renovar, selecione o(s) empréstimo(s)                                      | desejado(s) e clique em Processos   Renovar empréstimo(s).      |                                              |

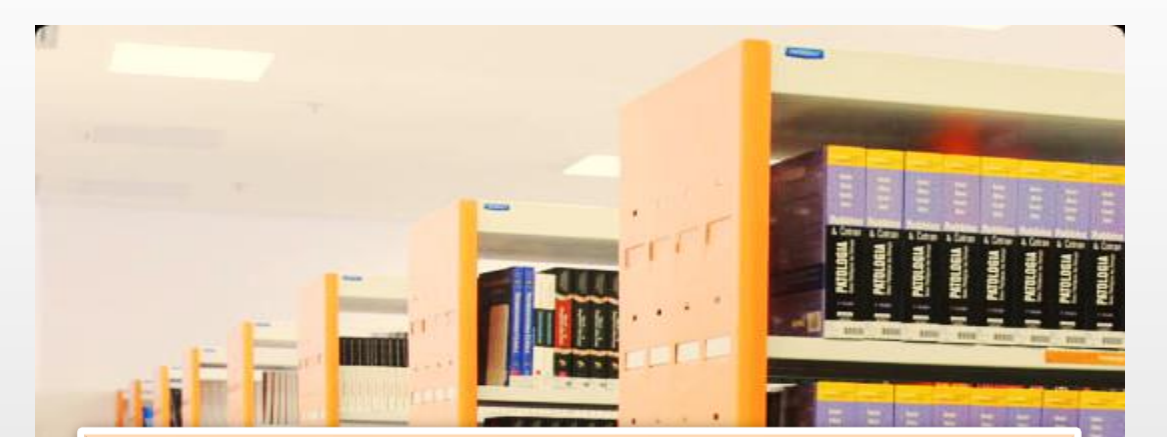

## Em caso de dúvidas, entre em contato conosco:

NIDLOGIA C

## biblioteca@vemprafam.com.br

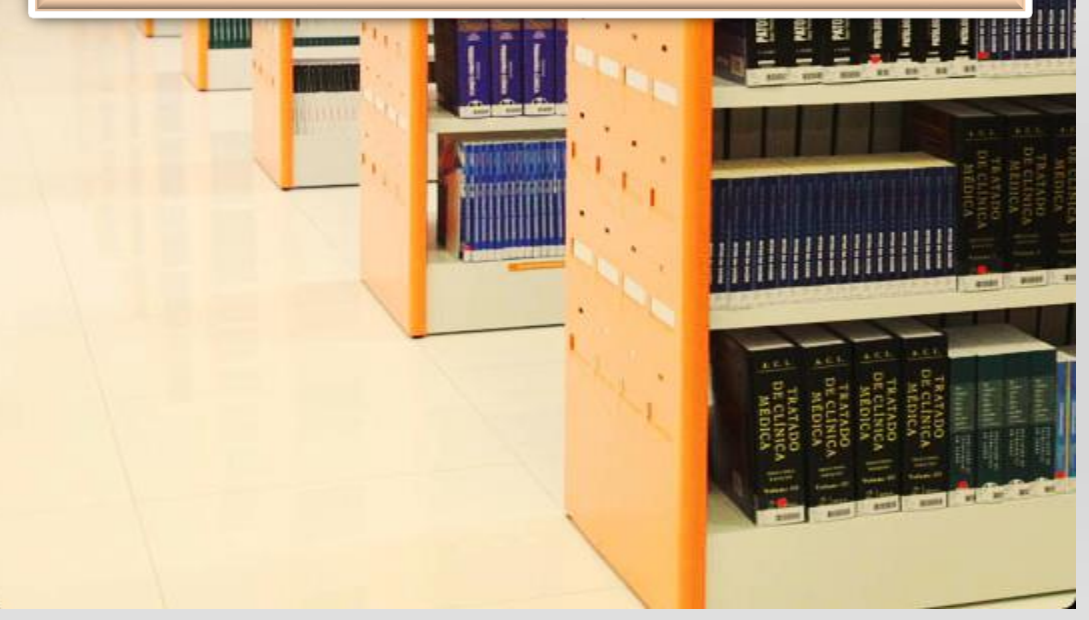